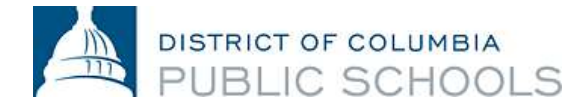

15 août 2016

Chère famille des DCPS,

Nous sommes fiers d'annoncer que pour l'année scolaire 2016-2017 les familles des élèves de la 6<sup>e</sup> à la 12<sup>e</sup> année pourront surveiller la progression de leur enfant à l'école en utilisant le manuel de notation ASPEN en ligne. Nous sommes heureux d'offrir un système complet pour les familles des DCPS qui assure des calculs justes et précis des notes et un partage des informations simplifié.

L'objectif du manuel de notation numérique des écoles publiques du DC est de créer un portail ouvert de communication entre les professeurs et les familles afin de travailler plus facilement en équipe en soutenant l'apprentissage de chaque élève. Le manuel de notation offre aux familles plus de renseignements sur ce qui se passe en classe, les aidant à devenir mieux équipées pour soutenir les forces et les secteurs de croissance de leur enfant.

Votre compte familial du manuel de notation ASPEN vous permettra, à vous et votre enfant, de suivre la progression des devoirs tout au long de l'année, de vérifier les notes globales à ce jour, d'envoyer facilement des courriels au professeur de votre enfant et de configurer des notifications au moyen d'une application mobile. Il s'agit d'un moyen de communication efficace entre vous et les professeurs de votre enfant.

L'école de votre enfant distribuera des noms d'utilisateurs et des mots de passe pour le « compte familial » au cours des prochaines semaines. Le compte familial unique sera partagé entre les parents et les élèves. Si vous avez des questions au sujet de l'accès à votre compte veuillez communiquer avec l'école de votre enfant et demander le point de contact du manuel de notation ASPEN. Chaque école possède un membre du personnel formé qui pourra vous aider.

Nous comprenons que la transition vers un nouveau système signifie que le personnel et les familles doivent se familiariser avec les nombreuses fonctionnalités du manuel de notation ASPEN. Nous vous remercions à l'avance de votre patience alors que nous apprenons ensemble et créons d'excellentes opportunités pour une communication ouverte, honnête entre les familles, les élèves et les écoles des DCPS.

Merci,

Josephine Bias Robinson Directrice, Bureau de la famille et de l'engagement public John Davis Directeur des écoles

## Renseignements sur le manuel de notation Aspen :

## Lorsque j'ai mon nom d'utilisateur et mon mot de passe, comment puis-je me connecter ?

- 1. Ouvrez votre navigateur Internet et allez à l'adresse Web suivante : aspen.dcps.dc.gov.
- Entrez votre nom d'utilisateur et votre mot de passe assignés dans les cases appropriées. Veuillez noter que les noms d'utilisateurs et mots de passe sont sensibles à la casse. La première fois que vous vous connectez au compte on vous demandera de changer votre mot de passe.
- Lorsque vous avez ouvert une session, veuillez aller à « Configurer les préférences » dans le coin supérieur droit, cliquez sur l'onglet « Sécurité » et entrez les renseignements appropriés et cliquez sur « OK ».
- 4. Lorsque la connexion est réussie, vous verrez un écran « Accueil ».
- 5. En haut de l'écran, vous verrez différents onglets : Pages, Mes renseignements, Matières et Calendrier.
- 6. Cliquer sur chaque onglet ouvrira différentes options.
  - a. Mes renseignements contient les coordonnées
  - b. Matières contient les devoirs et les notes
  - c. Calendrier suit visuellement les devoirs dans tous les cours

## Comment fonctionne l'application ?

- 1. Téléchargez l'application de notification Follett, disponible sur les appareils Apple et Android.
- 2. Ouvrez une session avec votre nom d'utilisateur et votre mot de passe du manuel de notation Aspen pour enregistrer votre appareil, et vous commencerez à recevoir toutes les notifications publiées par votre district, école ou classe. À partir de l'application, vous pourrez configurer les préférences pour recevoir une notification si votre enfant reçoit une note sous le niveau que vous configurez. Vous recevrez également des communications envoyées par l'école ou le professeur de votre enfant.